國元 祐二

株式会社ミガロ.

RAD事業部 技術支援課 顧客サポート

# Business4Mobile:jQuery連携で機能拡張

スマートフォンから社内 DB にアクセスできる「Business4Mobile」。スマート デバイスを、さらにビジネス活用するためのテクニックを紹介する。

●はじめに ● Business4Mobile とは ● Business4Mobile の活用 ● JavaScript(jQuery)連携による機能拡張 ●スマートフォン連携の機能拡張 ●画像表示の機能拡張 ●おわりに

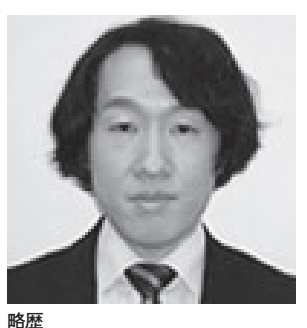

1979 年 03 月 27 日生 2002 年追手門学院大学文学部 アジア文化学科卒 2010 年 10 月株式会社ミガロ.入社 2010 年 10 月 RAD 事業部配属

現在の仕事内容 Delphi/400 や JC/400、 Business4Mobile の製品試験やサ ポート業務などを専門に担当している。

## 1. はじめに

ここ数年で、iPhone や iPad などのス マートフォンやタブレットが広く普及し てきた。もちろん、スマートデバイスの 活用は個人だけでなく、ビジネスにおい ても急速に注目されるようになってきて いる。

Web プラットフォームの業務システ ムも現在では一般に使用されているが、 これも Web 環境の普及の結果である。 同様に今、注目を浴びているスマートデ バイスも、これからのビジネス進展の中 で必要な環境の1つとなっていくのだろう。

ミガロ.では今年4月、スマートデバ イスを業務で有効に活用するためのソ リューションとして「Business4Mobile (ビジネスフォーモバイル)」という新製 品を発売した。【図1】

本稿では、この Business4Mobile と いう製品の魅力を伝えるとともに、すで に製品を使用している方々に、さらにビ ジネス活用するための具体的なテクニッ クをいくつか紹介したい。

### 2. Business4Mobile とは

Business4Mobile はスマートフォン やタブレットなどのスマートデバイスを 利用して、外出先から社内のデータベー スを参照することが可能なソフトであ る。この Business4Mobile には、大き く分けると次の3つの製品特徴がある。

#### (1) マルチスマートデバイス対応

1つ目の特徴は、すべてのスマートデ バイスから利用できるという点である。 【図 2】

Business4Mobile のアプリケーショ ンは、特定のスマートフォンへの対応で はなく、Web ブラウザを使って利用す る。そのため、iPhone や iPad、Android などの機種を問わず、あらゆるスマート デバイスから活用できる。もちろん、PC のWeb ブラウザでも利用可能である。

(2) マルチスデータベース対応2つ目の特徴は、さまざまなデータベー

スで利用できるという点である。【図 3】 Business4Mobile で使用できるデータ ベースは、IBMのDB2、DB2/400、 Informixをはじめ、Oracle、SQLServer、 PostgreSQLなど多種多様なデータベー スに対応している。

最近では、企業内で複数のデータベー スを運用している場合も多い。つまり、 Business4Mobile は、上記のデータベー スであれば複数のデータベースに接続す ることができ、スマートデバイス上から 利用することが可能になる。

#### (3) プログラミング不要

3つ目の特徴は、プログラミングなし で、簡単に利用できるという点である。 Business4Mobile では「クエリー」 と呼ばれる条件設定を作成しておくだけ で、スマートデバイスからデータベース を参照することができる。

なお、Business4Mobileのクエリーは、 IBM i の Query (キューリー) や Microsoft Accessのクエリをご存知の 方であれば、同じようなものだと考えて

#### かまわない。【図4】

具体的には、クエリーの設定は Business4Mobileに付属するツール上 で、参照したいファイルや項目を選択す るだけで設定することができる。プログ ラミングが必要ないため、プログラム開 発者でなくても簡単に使えることが魅力 である。

また本稿後半で、プログラム開発者向 けに「JavaScript (jQuery)」を使った 機能拡張のテクニックを紹介するが、 Business4Mobileの標準機能を使う場 合には、プログラミングは一切必要とし ないので安心してほしい。

## 3. Business4Mobile の活用

Business4Mobile を使えば、スマー トフォンやタブレットから、社内データ ベースを利用できるという製品概要を説 明してきた。

ここからは、Business4Mobile を使 えば、どんな画面や用途に活用できるの かを例を挙げて紹介していきたい。

#### (1) 客先での出荷状況確認

例えば、客先で商品出荷状況を確認し たい、といった場合に活用することがで きる。

図5のように、スマートフォンから条 件を指定して製品を検索し、発注情報(出 荷番号)から詳しい出荷状況などを入手 することで、リアルタイムの情報をお客 様に案内することが可能になる。【図5】

#### (2) 急なアポイント情報の取得

例えば、営業が社外に出る場合、今ま では担当者自身が顧客の連絡先情報など を詳細に、しかも事前に把握しておく必 要があった。

しかし Business4Mobile を使えば、 外出先から社内のデータベースを参照す ることが可能になるので、得意先担当者 のアポイント情報などが急に必要になっ ても社内の人間に依頼したり、いったん 帰社するといったことをせずとも情報を 確認できるようになる。【図6】

スマートフォンでこうした活用ができ れば、外出先でのビジネスをさらに効率 よく行えるようになるだろう。

#### (3) メール送信やグラフ活用

Business4Mobile では、前述したように、必要なデータを簡単に抽出することができる。さらに、クエリー結果画面の右下には、メールボタンも用意されている。つまり、このボタンを使用することで、結果を PDF の添付ファイルとしてメール送信することができる。【図7】

またデータを抽出して、表形式で参照 するだけでなく、グラフで表示できる機 能もついている。そのため、ビジュアル 形式のわかりやすい分析に展開して、さ らなる業務活用に利用することができ る。【図 8】

本稿で、Business4Mobileの詳細を すべて説明することはできないが、製品 のイメージを多少はつかんでいただけた だろうか。Business4Mobile では、上 記のような画面や充実した機能を、だれ もが(プログラム開発者でなくとも)簡 単に扱うことができる。

そして、プログラム開発者であれば、 Business4Mobile を便利なソフトとし て使うだけでなく、開発ツールのように は扱えないのだろうか、自分のほしい機 能を追加していきたいと考える方がおら れるかもしれない。

以降からは、そのようなさらなる Business4Mobile 活用を希望されるプ ログラム開発者に向けて、「jQuery」と いう JavaScript 連携による機能拡張の 可能性について紹介していきたい。

## 4. JavaScript(jQuery) 連携による機能拡張

今回の機能拡張では「jQuery(ジェ イクエリー)」という JavaScript ライブ ラリを使用する。jQuery は、HTML を 拡張するライブラリである。これを利用 することで、さまざまな機能が少しの コードで手軽に実装可能になる。

JavaScript はブラウザで利用できる 簡易な言語だが、ブラウザの種類ごとに プログラムの実装方法が異なるといった 場合がある。しかし、jQuery ではブラ ウザの種類による違いを吸収する仕組み を持つため、プログラマーはロジックの 実装に専念できるという利点がある。

加えて、JavaScript のライブラリは 各種存在するが、jQuery はほかのライ ブラリと比べると利用者が多く、Web 上での情報取得も容易であり、比較的簡 単に利用できる。

また、jQueryのライセンスはフリー のオープンソースのため、ライブラリ内 の著作権表示さえきちんと残せば、商用・ 非商用を問わず自由に利用することが可 能である。

さらに、世界中のさまざまな有志が jQueryを利用したサンプルを公開して おり、難しい機能でもそれらを参考にす ることで、短期間に実装可能になる。

#### jQuery の利用方法

jQuery の利用方法は、最初にライブ ラリファイルを jQuery 公式サイトにア クセスして、画面右側中央付近にある Download (jQuery) ボタンからダウン ロードしておこう。【図 9】

ダウンロードのボタンを選択すると、 現時点の最新版ファイルが取得できる。 ダウンロードしたファイルを HTML で読 み込むとjQueryの機能が利用可能となる。

【jQuery 公式サイト】 http://jQuery.com

#### jQuery の記述方法

jQuery を利用した JavaScript の記述 方法は、セレクター API により、操作 する要素(HTML 中のタグ)を選択して、 その要素に対して「コマンド」を実行す る。また、コマンドは互いを「連鎖」さ せることができるため、コマンドの結果 を、別のコマンドに送ることが可能にな る。これらの組み合わせにより、少ない コード記述でさまざまな効果を生み出す ことができる点が特徴である。

少し詳しく述べると、通常の JavaScript で要素を取得する場合は、document. getElementById メソッドで要素を取得 するが、これはブラウザにより挙動が異 なる場合がある。しかし、jQuery では、 \$() 関数を利用して\$("# 要素の ID 名") で要素を取得可能である。

また、それだけでなく\$0 関数では、 クラス名やタグ名での要素取得やさまざ まな「フィルター」を利用することで、 簡単に HTML の要素を取得できる仕組 みになっている。

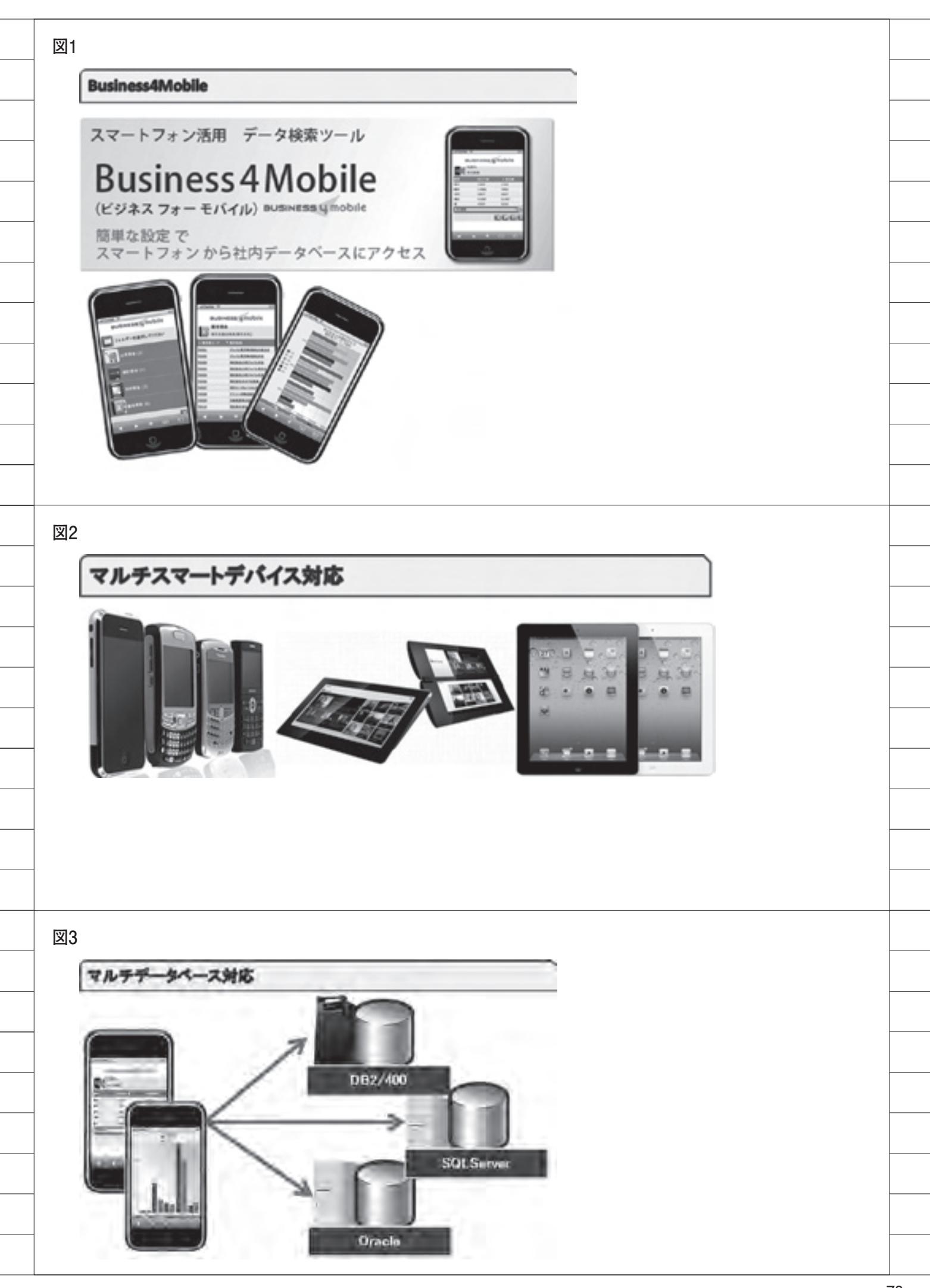

さらに前述したように、jQueryのコ マンドの「連鎖(メソッドチェーン)」も ある。メソッドチェーンは名前のとおり、 メソッドを実行して、その結果に対して さらにメソッドを実行する機能である。

今回の Business4Mobile の拡張でも、 上記のさまざまな機能を利用しながら実 装を行っていこう。

## 5. スマートフォン連携の 機能拡張

ここから、Business4Mobileを用いて、 スマートフォンのブラウザ機能をさらに 連携活用するための機能拡張について説 明していきたい。

具体的には、スマートフォン上に表示 される実行結果の画面に、リンクを追加 し、図 10 に示すように、以下の 3 つの 機能を呼び出すこととする。【図 10】

#### (1) GoogleMap 表示の機能

表示された住所を選択すると、その位 置を示す GoogleMap ページを開く。

#### (2) 電話発信の機能

表示された電話番号を選択することで 直接、電話発信する。

(3) メール送信の機能

メールアドレスを選択すると、メール アドレスを送信先にした状態で、メール ソフトを起動する。

処理のフローは図 11 のようになる。 【図 11】

 クエリーの実行結果画面の項目タイト ル名を確認

②キーワードが存在する場合は機能追加 処理

③キーワードの項目タイトル名を消去④画面表示

そして、実行結果画面は図12のよう になる。列項目のタイトルに含まれるキー ワード(@GMAP)などが削除されており、 表示データには、キーワードに対応した リンク機能が追加されている。【図12】

#### 事前設定

JavaScript による実装の事前設定と して、以下を行う。

#### ●外部 JavaScript ファイルの読込

Business4Mobile の実行結果画面は、 約 10 種類の HTML テンプレートファ イルから作成されている。

最初に、Business4Mobileの実行結 果画面のHTMLテンプレートファイル を変更する。実行結果画面のHTMLテ ンプレートファイルは、resultlist\_ template.htmlである。このファイルに、 jQueryへの参照と今回追加する外部 JavaScriptファイルの参照を記述する。

まず、jQueryファイルをリネームする。

#### jQuery-1.6.2.min.js $\rightarrow$ jQuery.js

その後、Business4Mobile がインストー ルされた Apache サーバーに、jQuery のディレクトリを作成して配置する。

インストール先ディレクトリ: /jQuery/jQuery.js

続けて、今回追加する JavaScript は、 ext ディレクトリを作成して配置する。

インストール先ディレクトリ: /ext/MigaroExtension.js

最後に、追加した2つのファイルを、 外部 JavaScript として HTML から読 み込むように設定を行う。【ソース1】

#### ● div タグの追加

Business4Mobile で処理された結果 は\$result に設定されるため、id 属性に Extension と設定した div タグで囲む。 JavaScript 内で、この id の要素を取得 して処理を実行する。【ソース 2】

#### ●キーワード定義

実行結果画面に表示される列項目タ イトルの見出しを判別して、さまざま な機能を付加する。そのためには、 Business4Mobileのツールからクエリー を設定する時点で、キーワードとなる項 目名の設定が行われている必要がある。 それらのキーワードは JavaScript で 定義している。【ソース3】

●キーワード設定 Business4Mobile のツール上でクエ リーを設定する際には、図13のように、 列の項目タイトル名に @GMAIL や @ TEL、@EMAIL などのキーワードをつ けておく。そして、キーワードの有無で 表示される項目に対して、機能の追加処 理を行う。【図13】

#### JavaScriptの実装

いよいよ JavaScript の実装に入る。

 ●「一覧形式」or「詳細形式」の判別 Business4Mobileの実行結果画面は、
図 14 のように「一覧形式」と「詳細形式」
の 2 種類が用意されている。

一覧形式は、表形式のデータ表示で上 部に項目のタイトル表示があり、その下 に複数のレコードを表示することができ る。一方、詳細形式は、1 レコードのデー タを縦に並べ、たくさんの項目を表示す ることができる。【図 14】

一覧形式と詳細形式では、出力される Table タグの構造が異なるため、実行結 果画面をプログラムで判別する必要があ る。識別には、出力される HTML 内の 特定のタグの存在有無で判断する。実行 結果は一覧形式、詳細形式ともに、 HTML の Table 要素として出力されて いる。

一覧形式の実行結果内の 要素に
は、Business4Mobile が出力する html
に titleWhite クラスが存在する。その
ため、要素に titleWhite のクラス
が存在する場合は一覧形式であり、存在
しない場合には詳細形式と判断する。
【ソース 4】

#### ● jQuery を利用した要素取得

詳細形式を表示する場合には、左側に 列の項目、右側にデータが表示されるた め、左側の列の項目の 要素を jQuery を利用して取得する。

このような場合、jQueryの\$()のフィ ルター機能を利用することで、簡単に要 素を取得することができる。

今回、判別のために取得したい内容は、 列の項目タイトル名のため、左側の 要素のみとなる。今回は、evenフィ ルター(偶数の要素取得)を利用して取 得する。

\$("#Extension td:even")

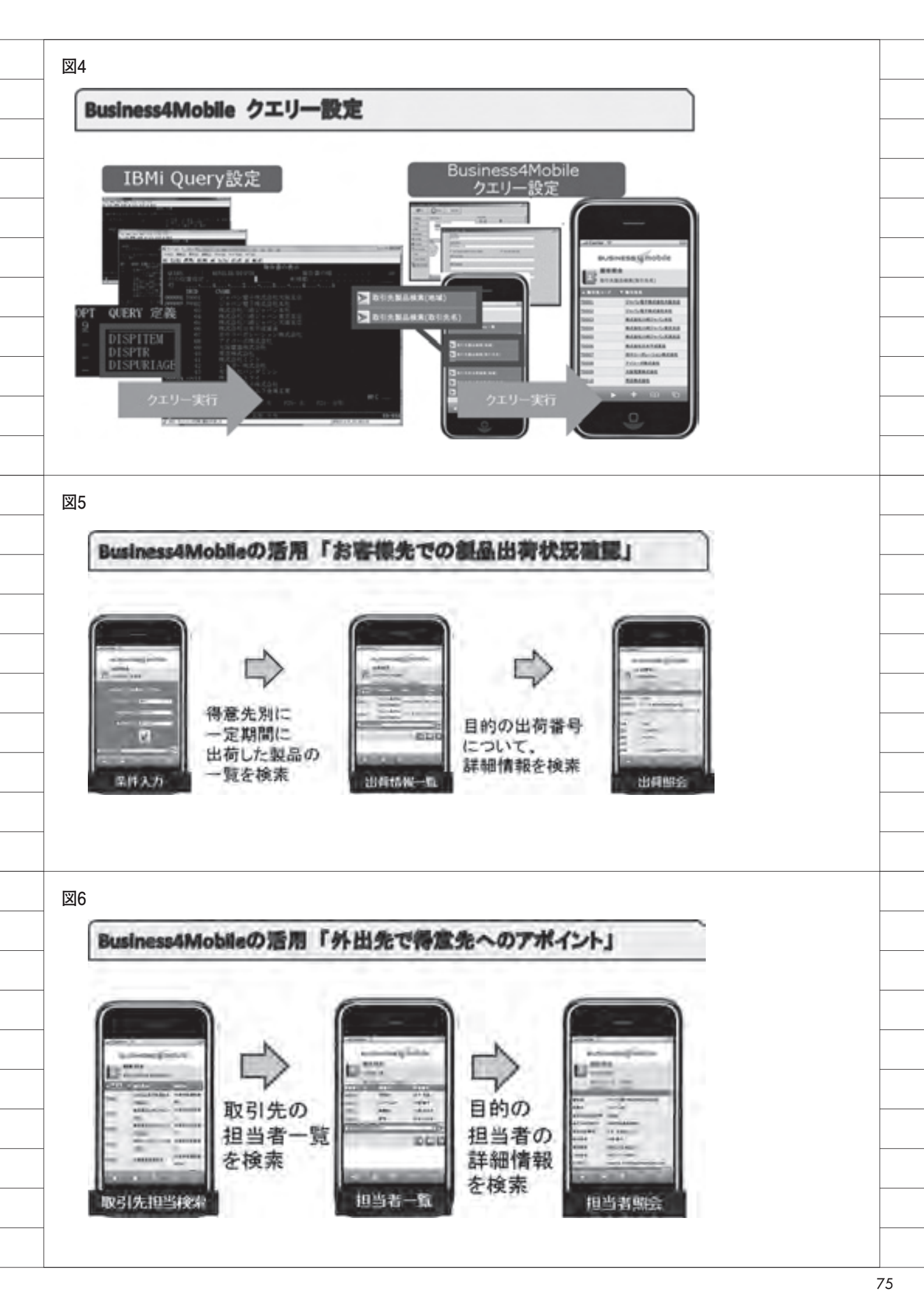

このセレクターの内容は"id 属性が Extension の要素内に含まれる 要 素で、偶数の タグのみを取得する" という内容となっている。【ソース 5】

なお詳細を後述するが、取得した 要素内の列項目を取得後に、項目 のタイトルの見出しの文字を走査して特 定のキーワードが設定されている場合に は、タグを書き換える操作を行う。

また前述したように、@GMAP など のキーワード文字に、タイトル項目名で の設定内容が一致すると、そのキーワー ドに対応する機能を追加する処理が行わ れる仕組みとなっている。

それらタグ要素への操作も、jQuery を利用することで容易に行える。

以降から、データを表示している 要素に対して、アンカー機能をそ れぞれ追加して、GoogleMapへのリン クや電話番号のリンク、メーラー起動の リンクなどを実現していこう。各リンク 機能についておのおの説明する。

#### GoogleMap へのリンク

GoogleMap へのリンク機能は、デー タタグ要素を、GoogleMap へのリンク が設定された jQuery の wrapInner メ ソッド(各要素の子要素を、HTML で 作成した要素で囲む)を利用して <a> タグではさみこみ、要素が選択された際 に GoogleMap のページを表示する仕組 みになっている。

注意点としては、GoogleMapへの URLの引数に住所を渡す際に、URLエ ンコーディングが必要となる点が挙げら れる。URLエンコーディングには、 JavaScriptの encodeURIComponent 関数を利用する。【ソース 6】

#### 処理前

 大阪府浪速区湊町 2-1-57 処理後 <a href='http://maps.google.co.jp/ maps?q=" (エンコードされた住所)" target ='\_blank'> 大阪府浪速区湊町 2-1-57</ a>

jQueryを用いることで、少しの実装 でGoogleMapへのリンク機能を追加す ることが可能となっている。また、ほか のリンク機能もこの応用で作成できる。

#### 電話発信へのリンク

スマートフォンからの電話発信のリン ク機能は、電話番号のデータ要素に <a> タグを追加後、href 属性に「tel:電 話番号」と設定することで実現できる。 【ソース7】

#### 処理前

06-6631-8601 処理後 <a href='tel:06-6631-8601'>06-6 631-8601</a>

このように記述しなければ、電話発信 はスマートフォンのブラウザ機能に依存 してしまう。端末の種類によっては利用 できない可能性が生じるが、機能を実装 することにより、スマートフォンの機種 を問わず電話発信が可能となる。

#### メール送信のリンク

スマートフォンからのメール送信のリ ンク機能も、電話発信と同様に、メール アドレスのデータ要素に <a> タグを追 加する。メーラーの起動は、href 属性 に「mailto: メールアドレス」と設定す ることで利用可能となる。【ソース 8】

処理前 info@test.co.jp 処理後 <a href='mailto: info@test.co.jp' > info@test.co.jp </a>

以上で、3つのリンク機能が追加された。

#### 列タイトル項目名置換

最後に、キーワードが項目名に表示さ れてしまうため、キーワード項目の文字 の置換を行い、実行結果画面へ表示しな いように処理を行っておこう。【ソース9】

処理前 @GMAP 地図 処理後 地図 以上の手順により、Business4Mobile に GoogleMap 連携、電話発信、メール 送信とリンク機能を簡単に追加すること ができた。

そのほかにもこのリンク機能を応用す ることで、Web サーバーに配置された Word や Excel、PDF ファイルの参照な ども設定次第で容易に実現可能である。

## 6. 画像表示の機能拡張

Business4Mobile のデータベースの データの出力結果を加工して、図15の ように画像を表示する機能を追加する。 【図15】

#### img タグの追加

Business4Mobile の実行結果画面に 画像を表示するには、まず、クエリー作 成時に列項目見出しにキーワード「@ IMG」を設定しておき、また、ファイ ルの列のデータにあらかじめ、Web サー バー上に配置してある画像のパス (URL)を入力しておく。

設定した列項目タイトルの見出しをプ ログラムが判別した場合には、img タ グを追加して、img タグの src 属性に ファイルの URL を指定することで画像 を表示する。

これら要素の追加も、jQuery を利用 すれば簡単に行える。

\$('<img/>').attr('src',' 画像パス'). appendTo( \$(argDataCol));

このたった1行のコードで実装ができる。 これは、jQuery のメソッドチェーン の機能を利用しているためで、img タ グを追加後、src 属性に画像パスの URL を設定して、img タグを現在の列要素(td 要素) へ追加している。

このように複雑な内容の処理も、少な い行数で記述できるのである。【ソース 10】

処理前 http://exampleServer.jp/example. jpg 処理後 <img src='http://exampleServer.jp/ example.jpg'/>

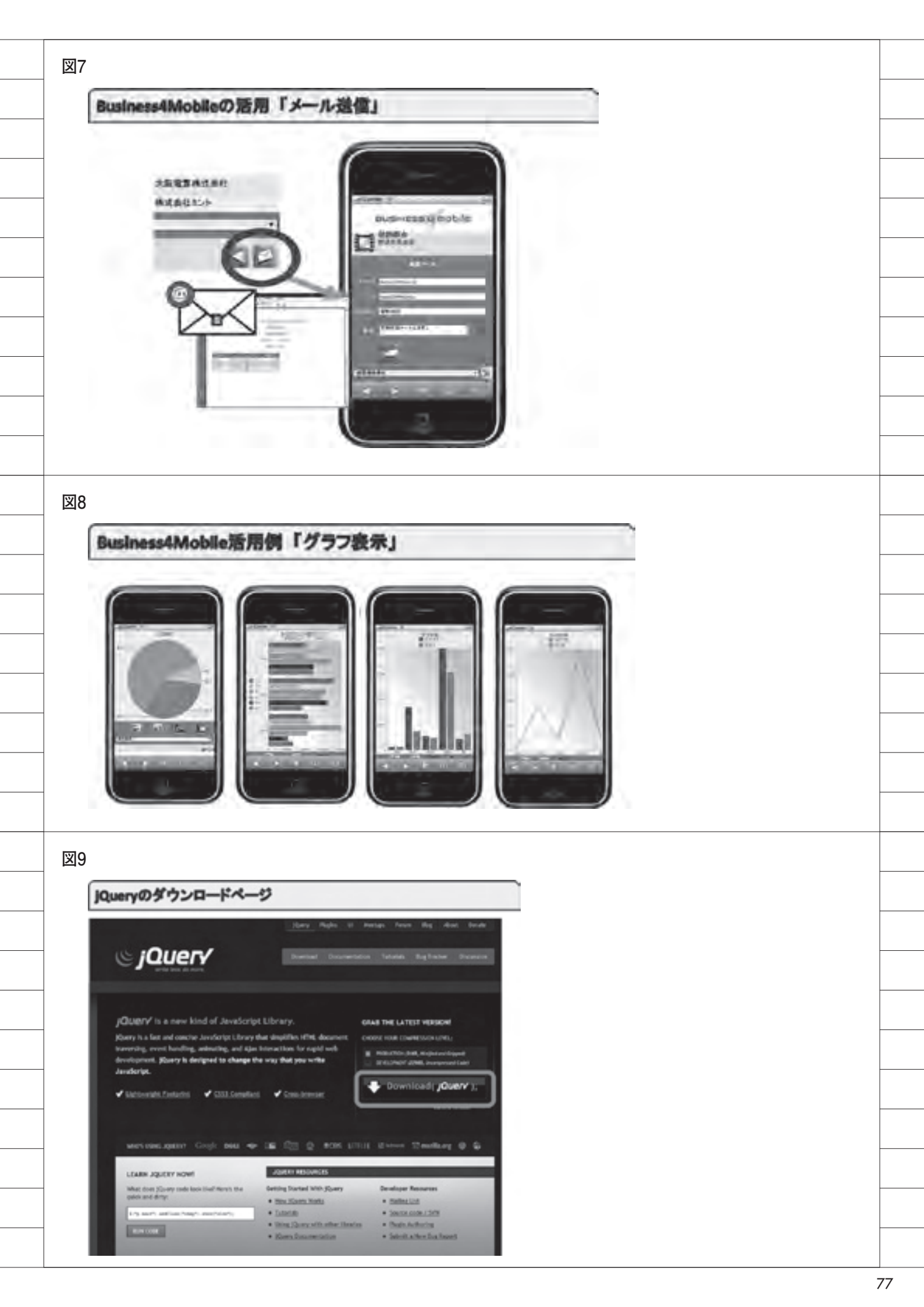

今回の例のように、動的に HTML の 要素が追加できるため、実装によっては、 Business4Mobile で Flash や動画など を埋め込むという拡張も考えられる。

## 7. おわりに

Business4Mobile は、もともとパッ ケージソフトなのでプログラミングを必 要とせず、製品の機能だけで、スマート フォンやタブレットから簡単に活用する ことができる。本稿では最初に、この Business4Mobile の特徴や機能を述べ た。

続いて、Business4Mobile に対して、 jQuery を利用した JavaScript のプログ ラミングについていくつか紹介したが、 プログラミングによって、こうした標準 以上の機能を独自に追加できる拡張性を 知っていただければ幸いである。

JavaScript を使われたことがある方 であれば、そのような Business4Mobile の機能拡張も簡単に実現できるであろ う。また、JavaScript は習得するのも 比較的容易なプログラム言語なので、初 めての方もぜひ、本稿を参考にして機能 拡張にチャレンジしていただきたい。

Μ

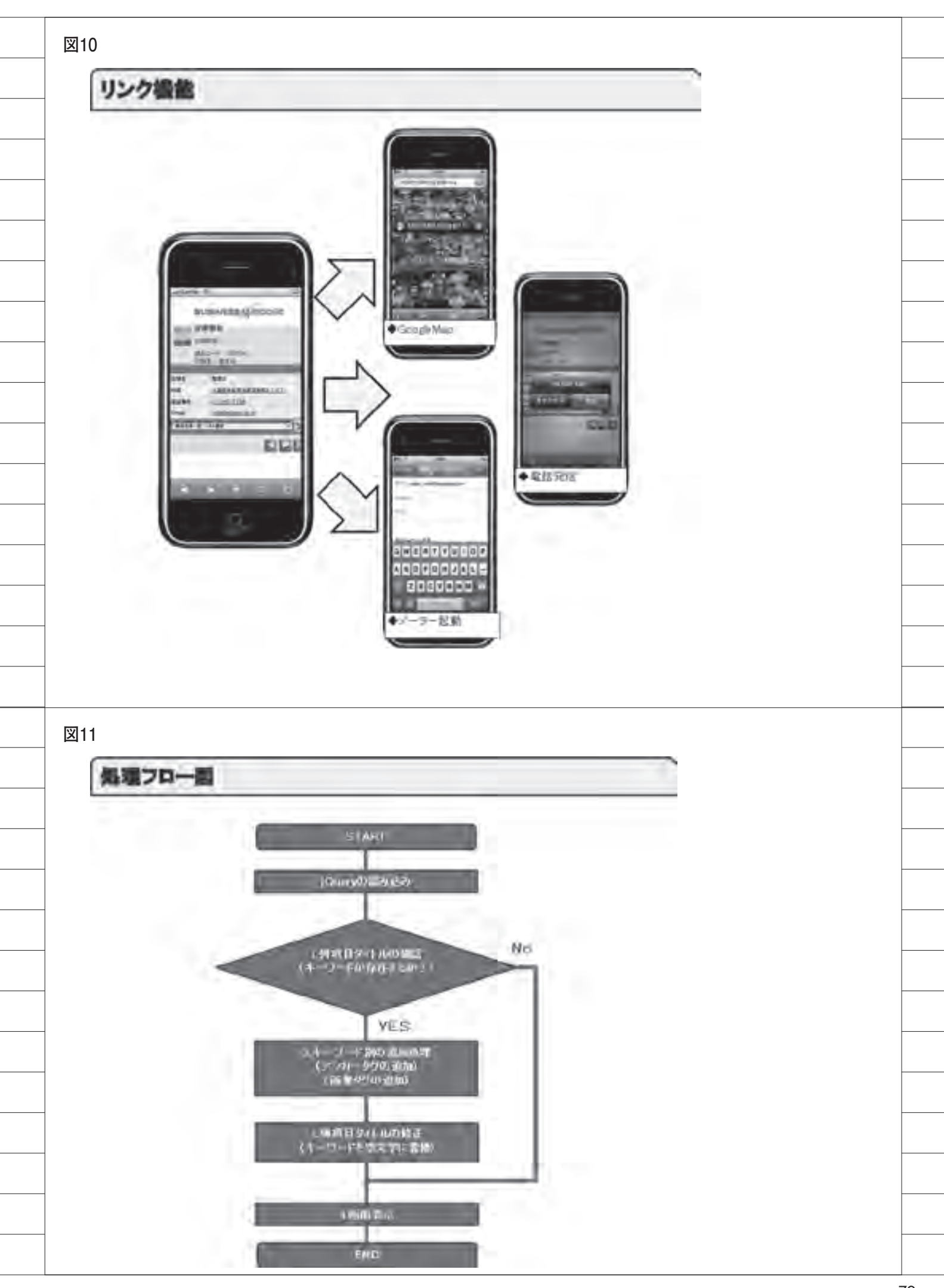

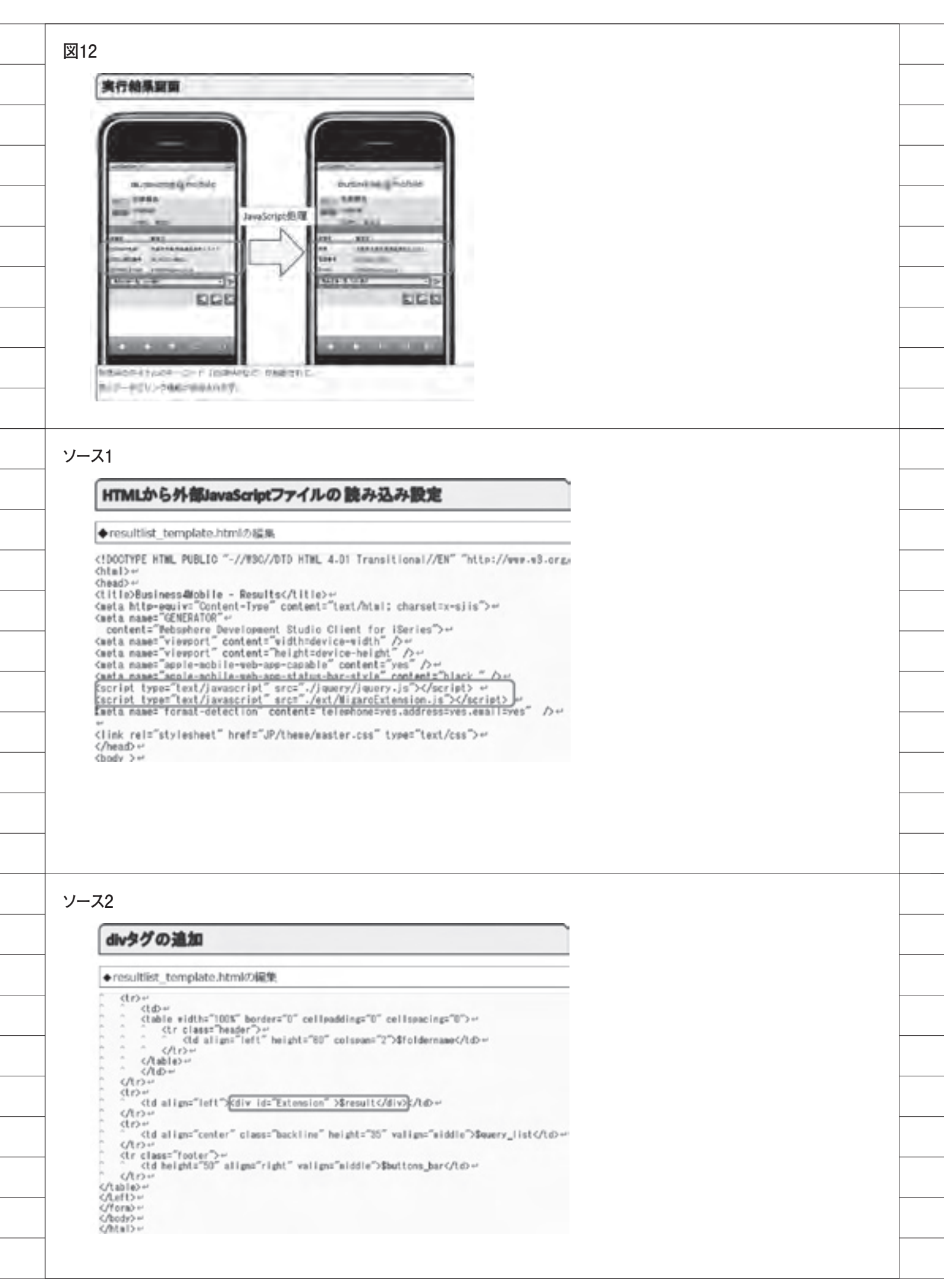

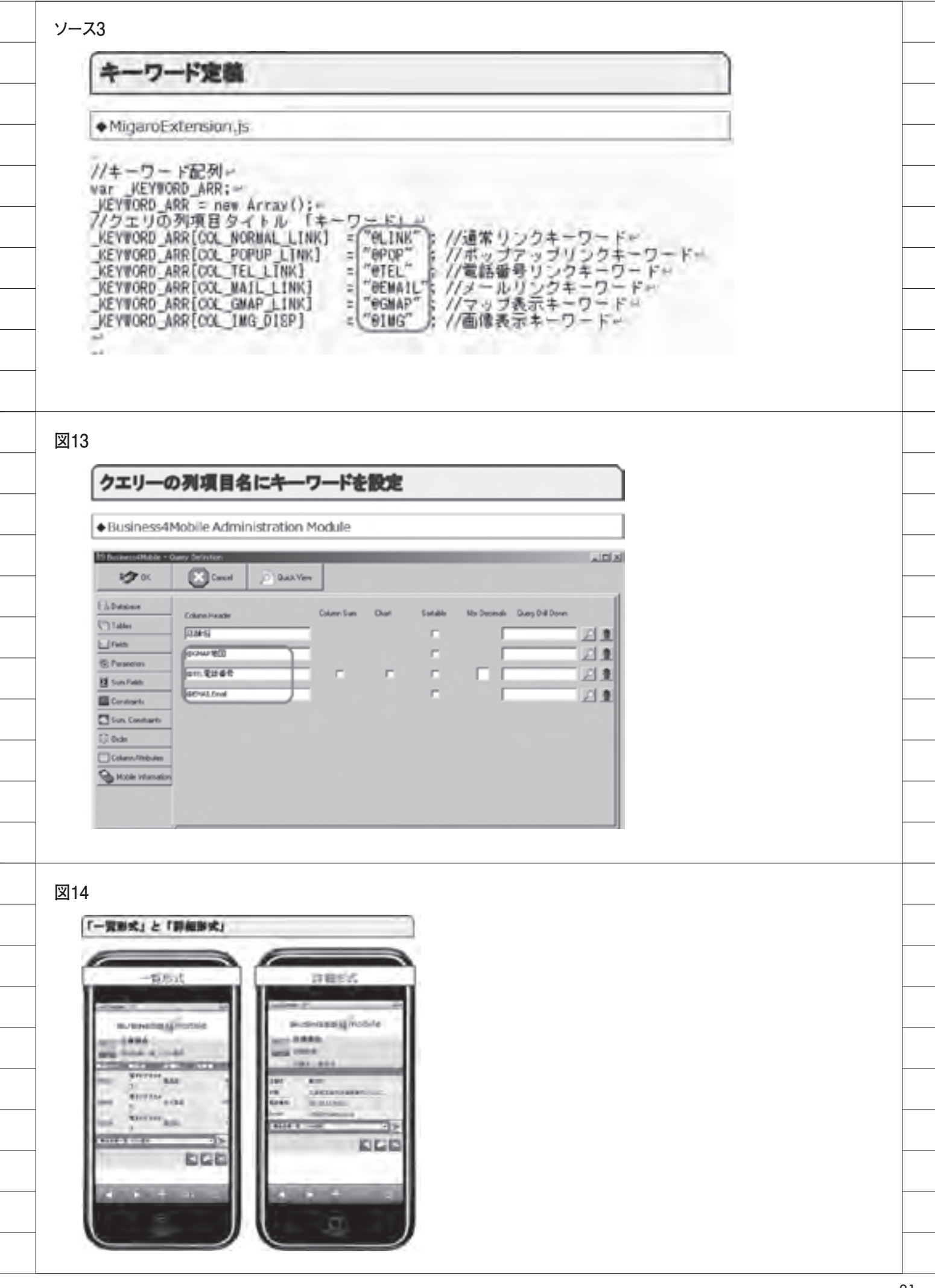

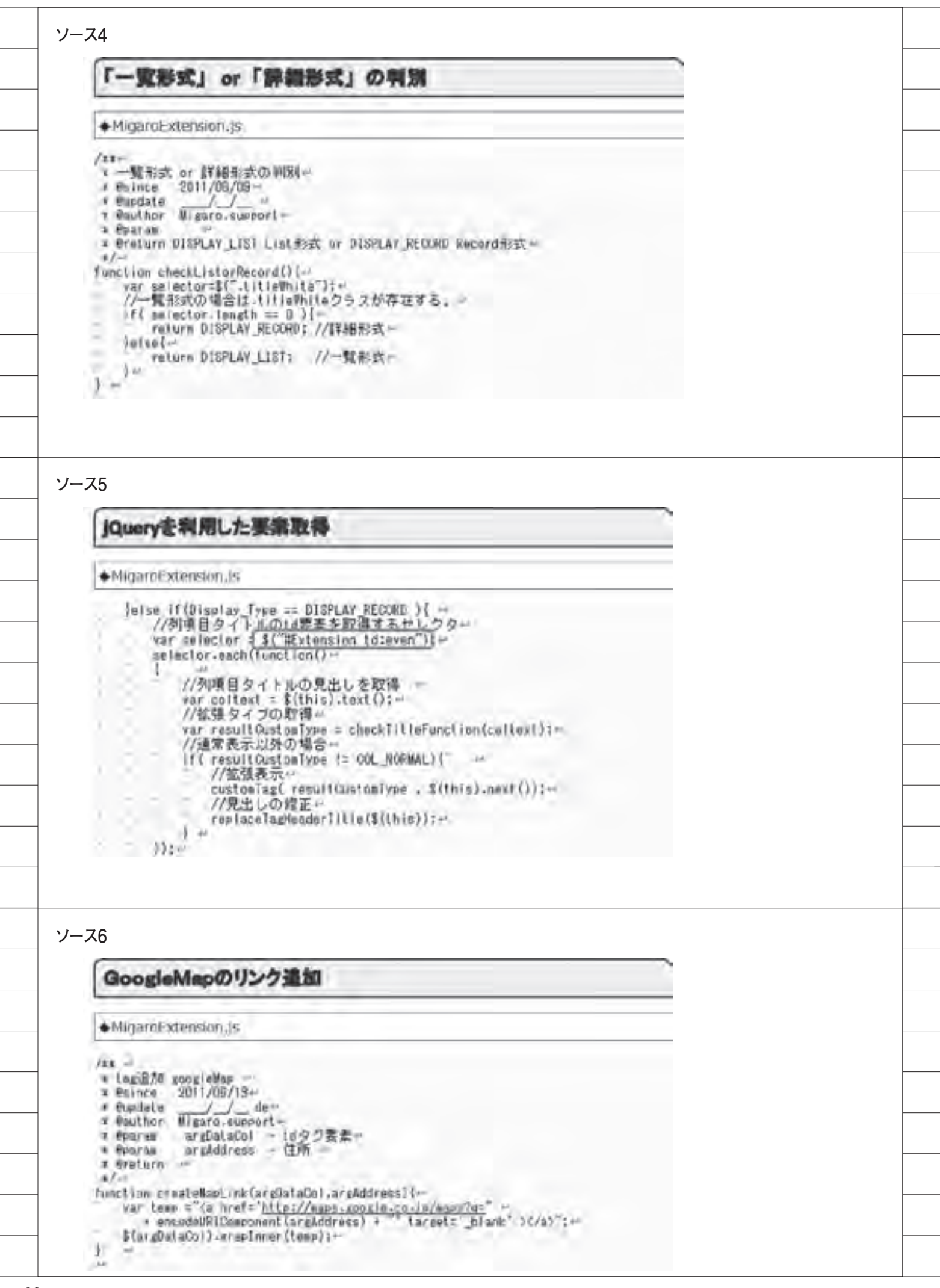

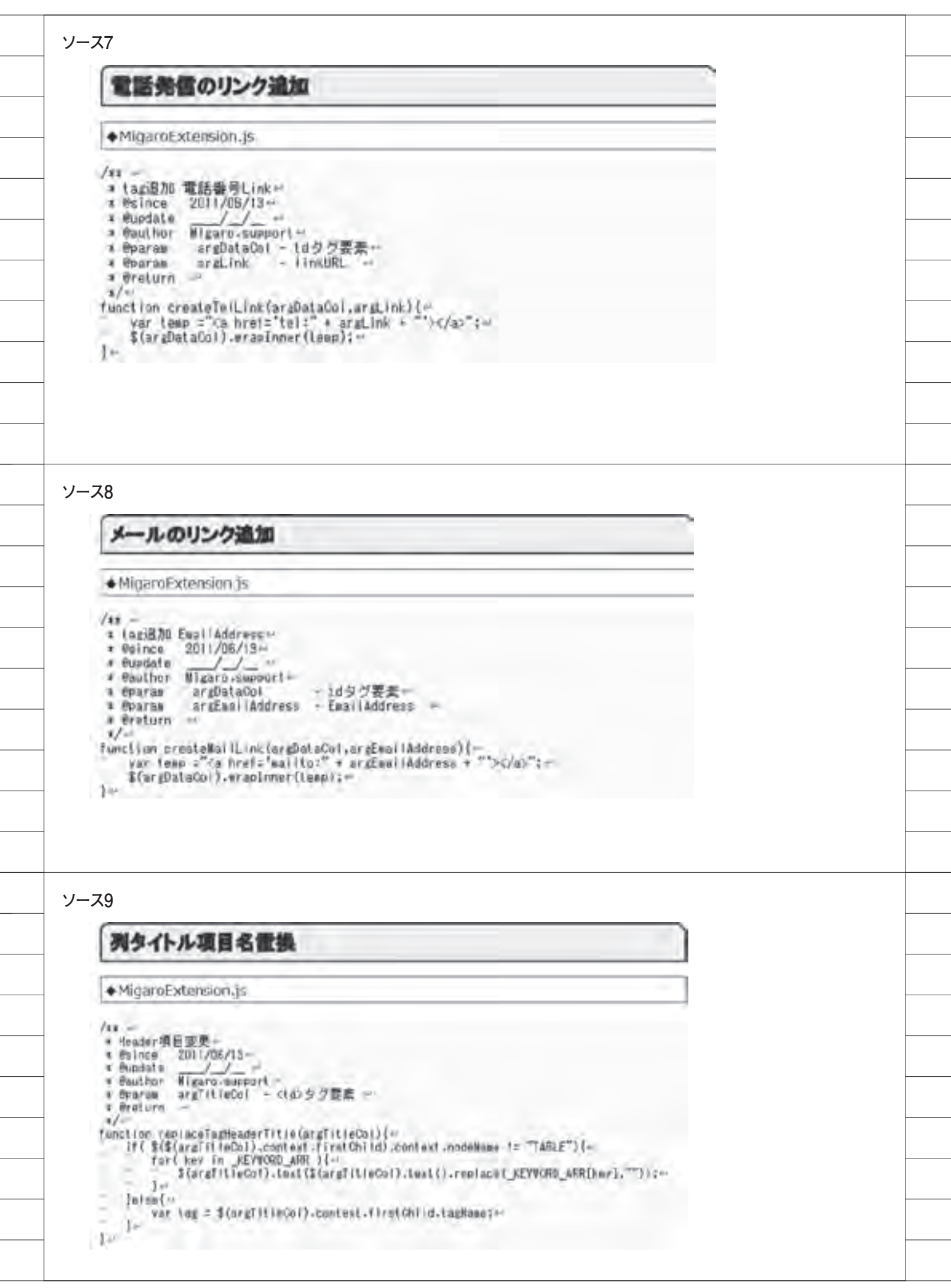

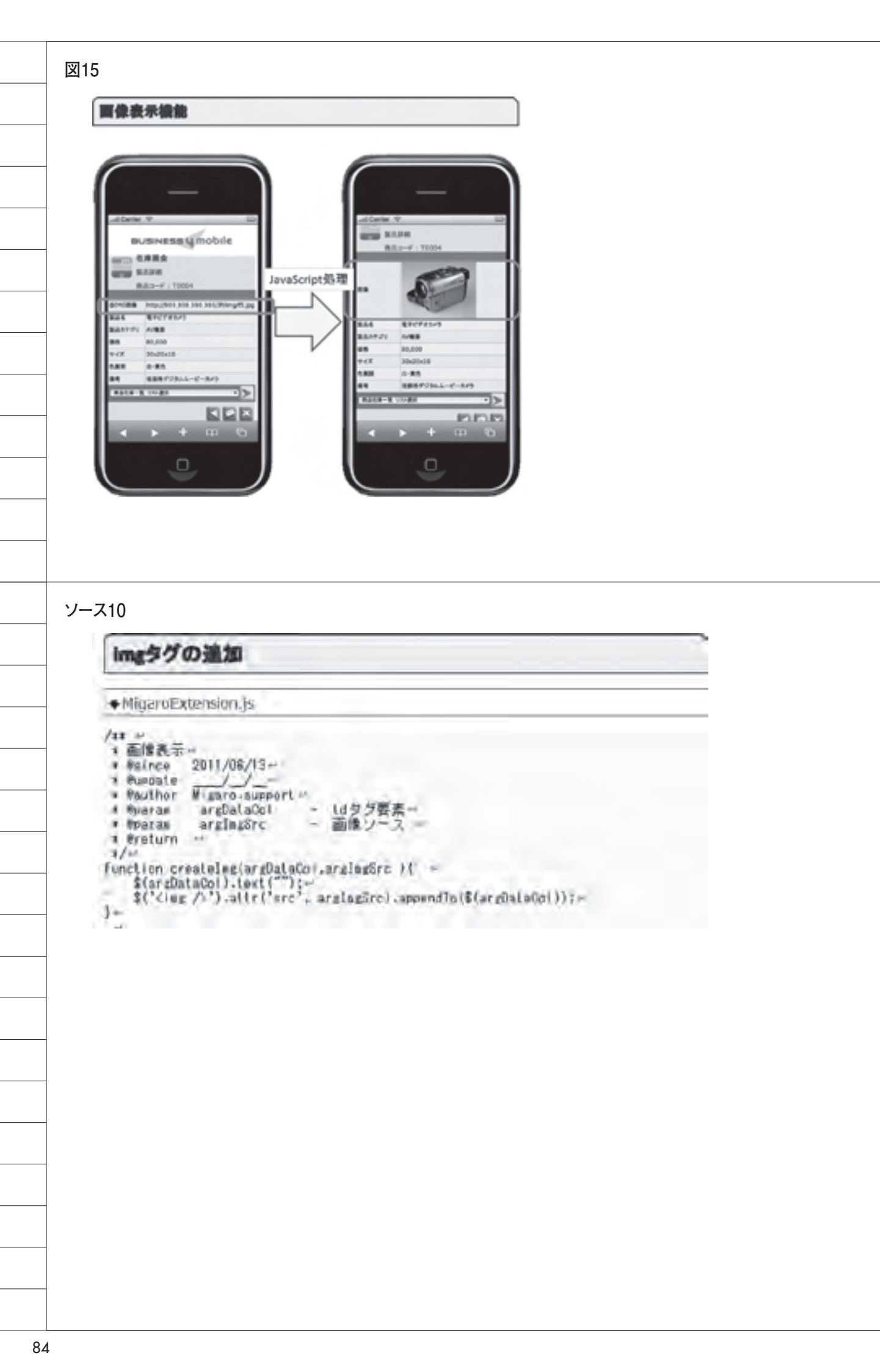